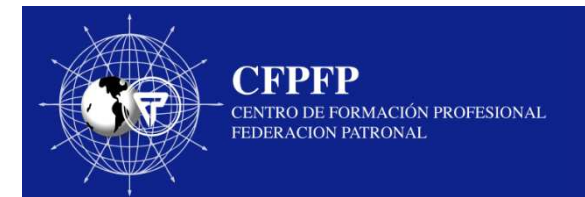

## Guía de Ingreso al Centro de Formación Profesional Federación Patronal

La siguiente guía proporciona información general sobre el uso del Centro de Formación Profesional Federación Patronal, para todos los usuarios del sitio. A continuación, se informan algunas recomendaciones previas al ingreso a la plataforma:

- El navegador que recomendamos para un mejor rendimiento de la plataforma es
- Google Chrome.
- Habilitar desde Configuración → Permitir que los sitios web ejecuten flash
- Comprobar siempre que las cookies estén habilitadas, puesto que de no estarlo puede generar inconvenientes al ingresar el usuario.
- Las contraseñas son personales, nunca las compartas.

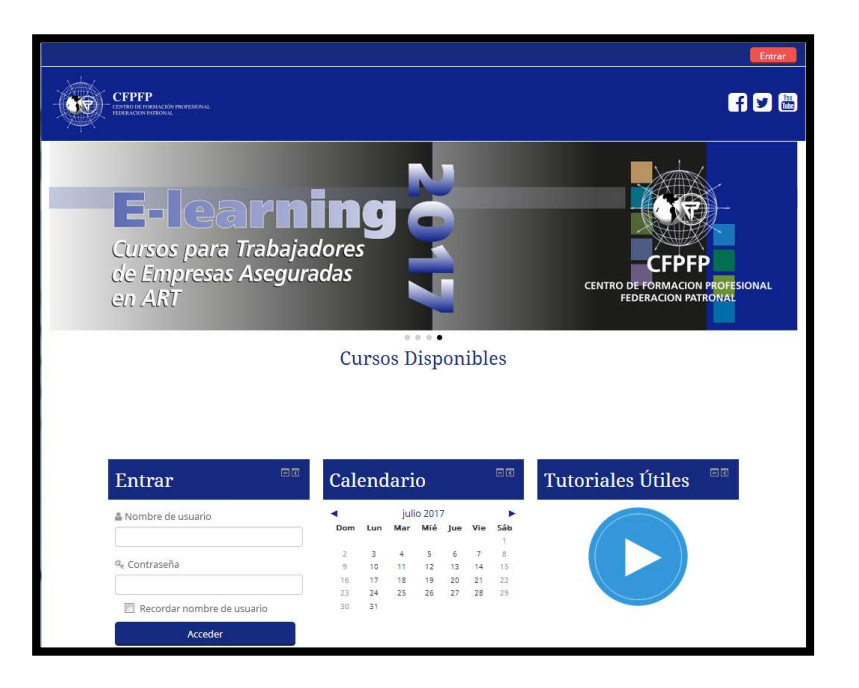

Recuerda: Ante cualquier duda o consulta estamos para ayudarte, comunicándote con la Mesa de Ayuda por correo a <u>mesadeayuda@intercontact.com.ar</u> Siempre que realices una consulta no olvides de indicar correctamente tu **número de DNI, nombre y apellido y curso de interés.**  Guía de Ingreso al Centro de Formación Profesional Federación Patronal

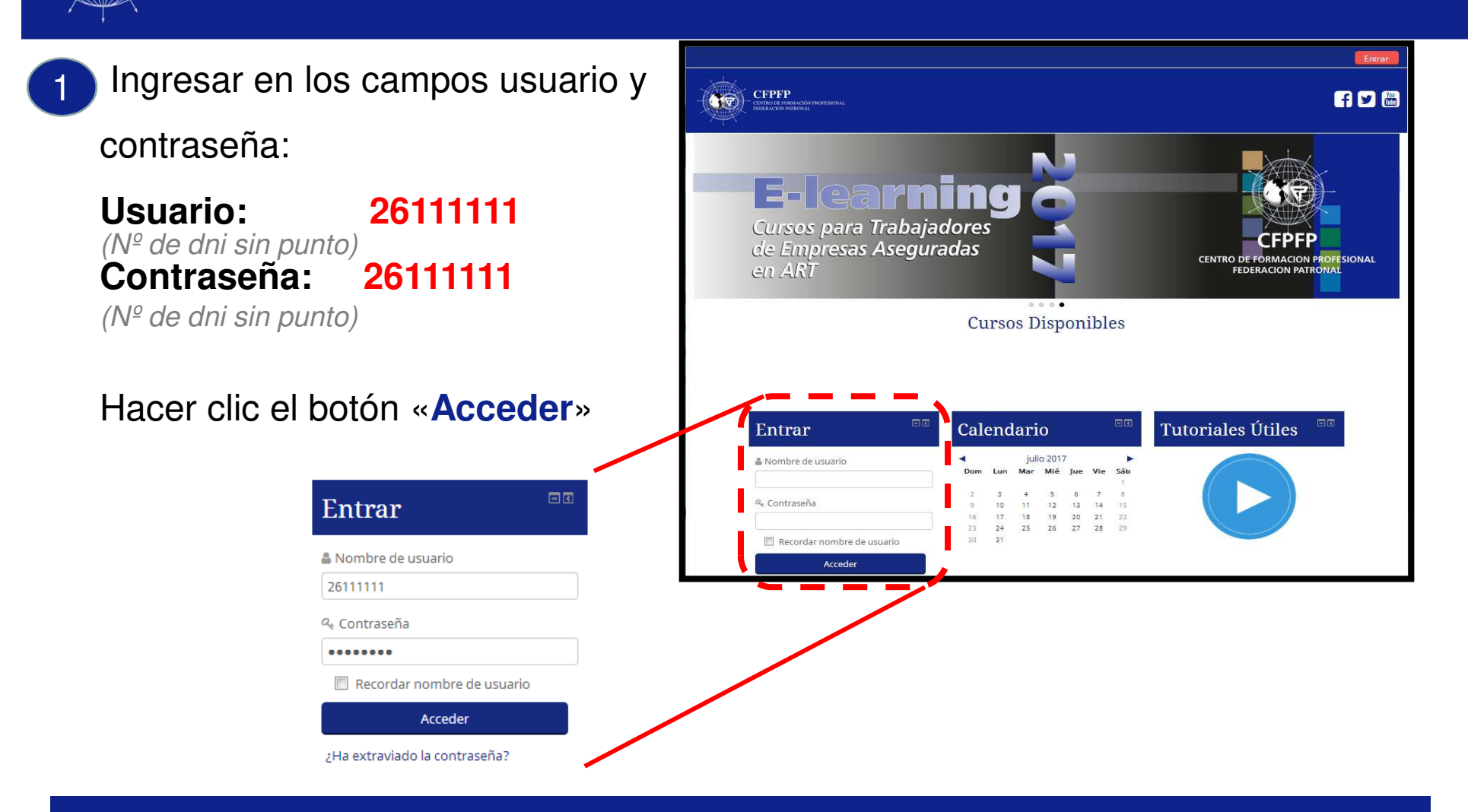

**CFPFP** 

FEDERACION PATRONAL

CENTRO DE FORMACIÓN PROFESIONAL

Importante: Este sitio posee una política restringida de acceso y para ingresar su alta debe ser gestionada previamente por Federación Patronal Seguros SA

## FEDERACION PATRONAL

2

3

**CFPFP** 

CENTRO DE FORMACIÓN PROFESIONAL

## Guía de Ingreso al Centro de Formación Profesional Federación Patronal

Una vez que ingreses con tu usuario vas a visualizar la página principal.

Allí encontrarás, los <u>cursos en los cuales te encuentras matriculado</u> así como información general como tus datos, calendario, mensajes, etc.

Para ingresar a un curso, simplemente deberás pulsar en el link "**Curso**" correspondiente, indicado en la imagen.

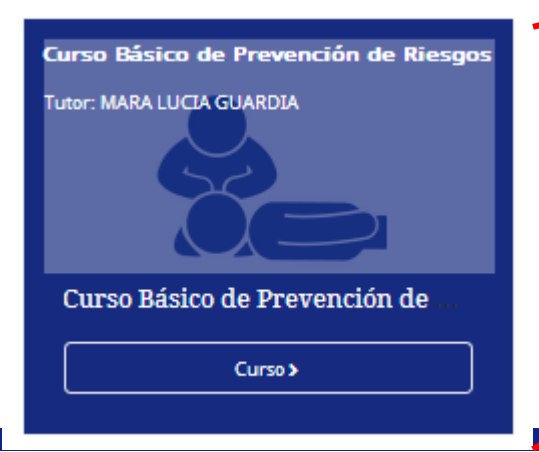

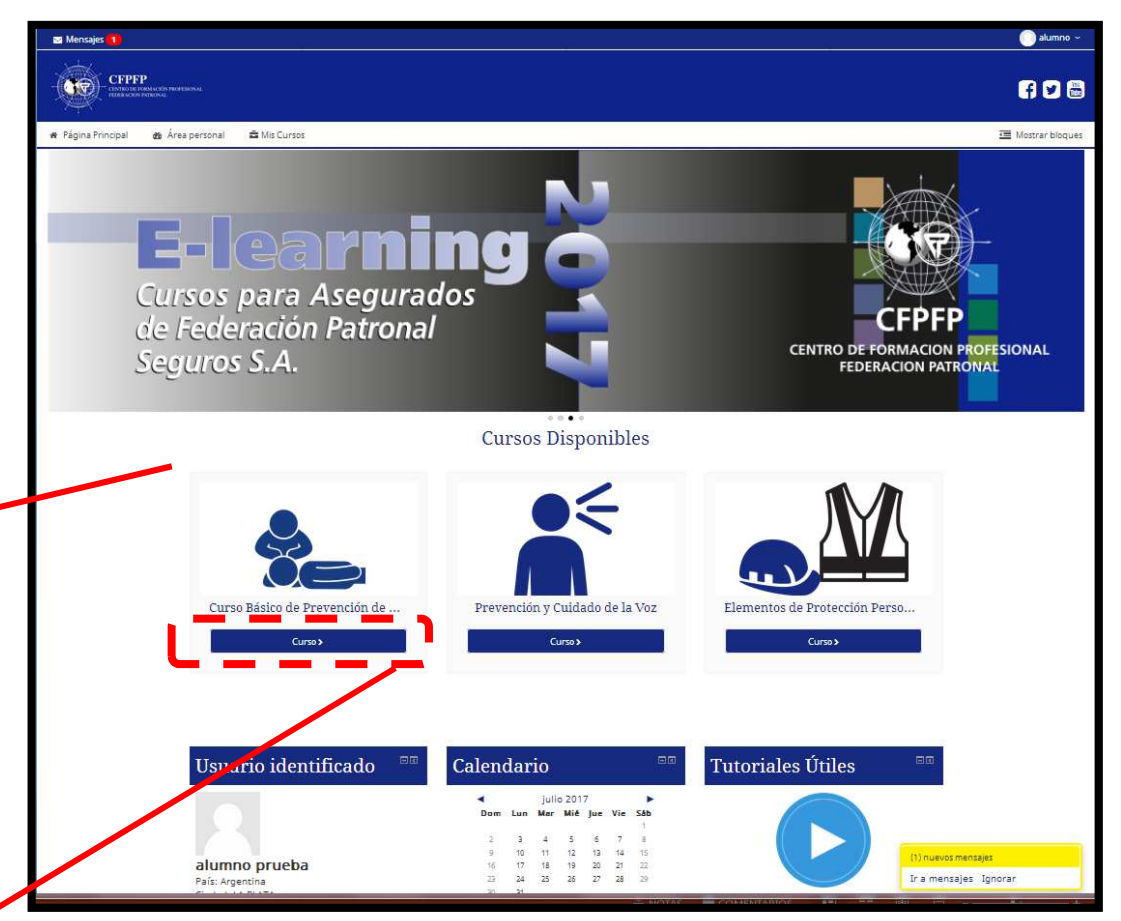

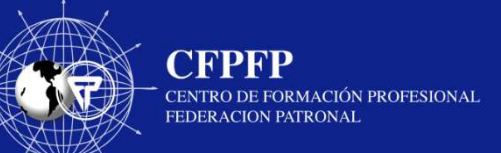

## Guía de Ingreso al Centro de Formación Profesional Federación Patronal

Al ingresar a cada uno, es necesario leer las "**Pautas del Curso**" ya que muchas dudas son respondidas aquí, como duración, criterio de finalización del curso, etc.

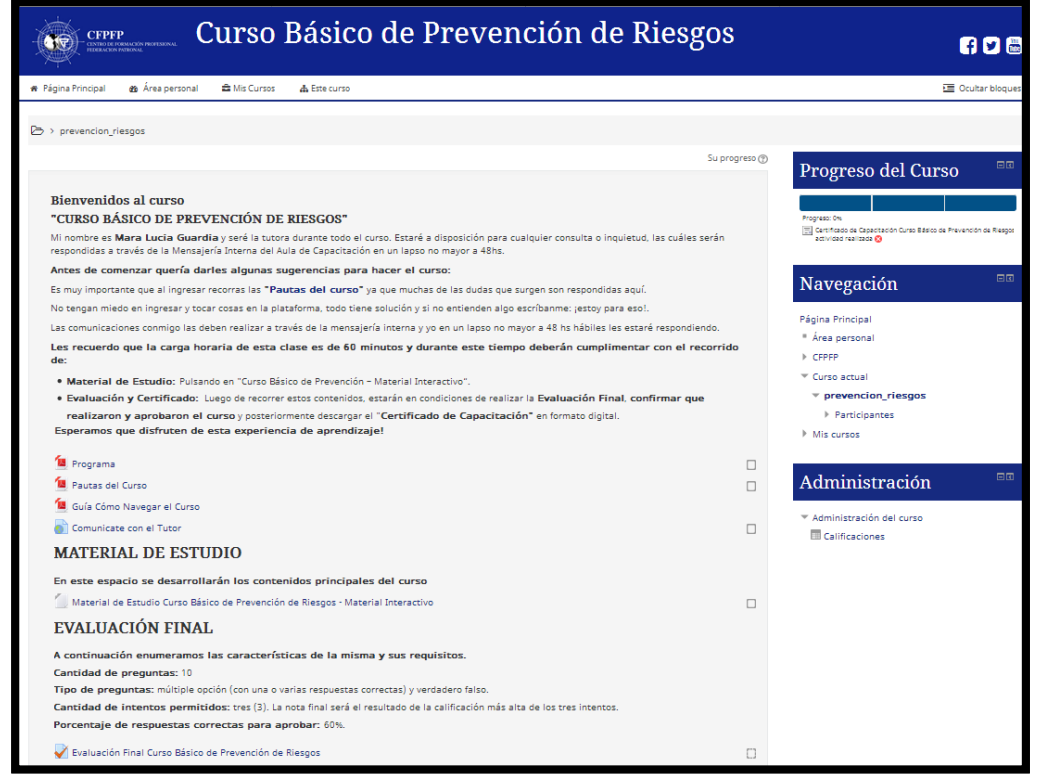